## FME Training for Esri Utility Network Migration Electric Migration Workspace

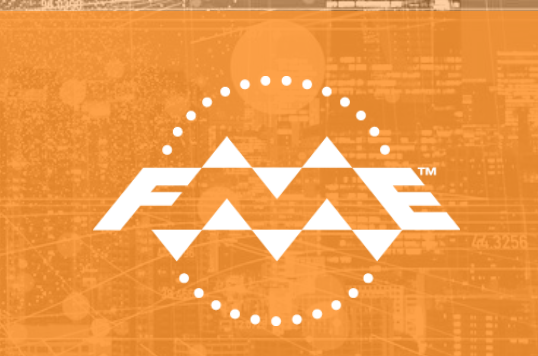

Safe Software training team: Ryan Cragg Trent Kading Mark Stoakes Nampreet Singh (Q&A) Jovita Chan (Q&A)

Thanks also to John Long and John Alsup from Esri

### **ArcGIS Licensing**

### ESU291378785 ArcGIS Pro Advanced ESU015674076 ArcGIS Pro Data Interoperability

### ESU603624567 ArcGIS Desktop Advanced ESU479175011 Data Interoperability

Thanks to Esri for supplying the training licenses

### AGENDA

#### Schedule is 8:00 - 11:00 PST with a break

### Day 1 (Monday)

Introduction to FME Workbench

#### Day 2 (Tuesday)

Ryan

Dive into transformation tools and other workbench functionality used in the Esri UN migration workspaces

#### **Day 3 (Wednesday)** Trent n' Mark

Deep dive into water migration and the schema mapping

#### **Day 4 (Thursday)** Mark n' Trent

Deeper dive into electric migration and the schema mapping

## **TODAY'S GOALS**

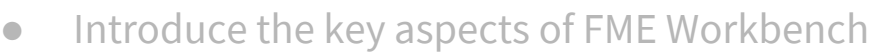

- Review the primary transformation tools used in the migration workspaces
- Deep dive into Water migration workspace (Simple migration)
- Deeper dive into Electric migration workspace (Basic migration)
  - $\circ~$  Schema mapping specific to Electric Migration
  - Topology issues
  - Creating Assemblies
  - Assembly definition XML
  - Exercises

By the end of today you should have a good understanding of the electric migration workspace. You should be able to edit the key parts of the electric migration workspace.

## **More Resources**

### **FME Training for Utility Networks**

https://knowledge.safe.com/articles/72048/utility-network-migration-tools.html

Esri ArcGIS Pro Utility Network Migration

### Tools

https://knowledge.safe.com/articles/72048/utility-network-migration-tools.html

**Esri GeoNet - Utility Network Migration Status** 

### Page

https://community.esri.com/thread/214206-esri-utility-network-configuration-andmigration-tool-status

What is Esri Utility Network

http://pro.arcgis.com/en/pro-app/help/data/utility-network/what-is-a-utility-netwo rk-.htm

Introduction to Esri Asset Package

http://solutions.arcqis.com/utilities/help/utility-network-automation/asset-package -reference/an-overview-of-the-asset-package.htm

### Documentation

Electric Distribution Utility Network Migration Tools Documentation.pdf Esri Utility Network\_ Assembly XML Doc.pdf

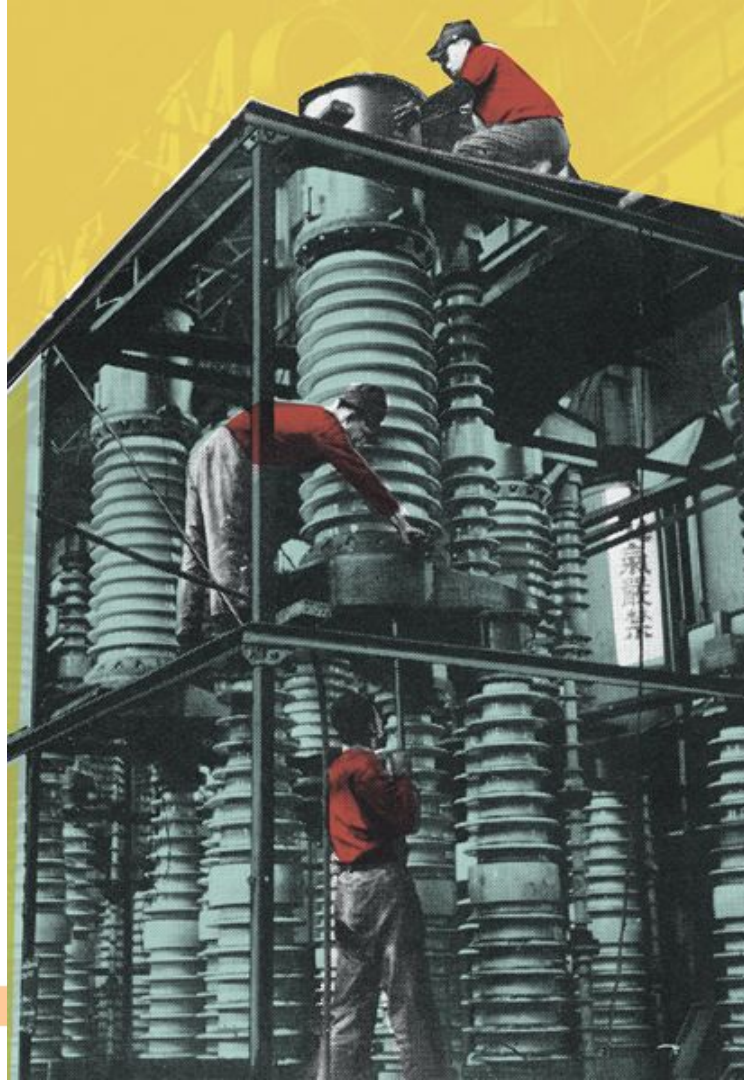

## Electric Migration Pattern

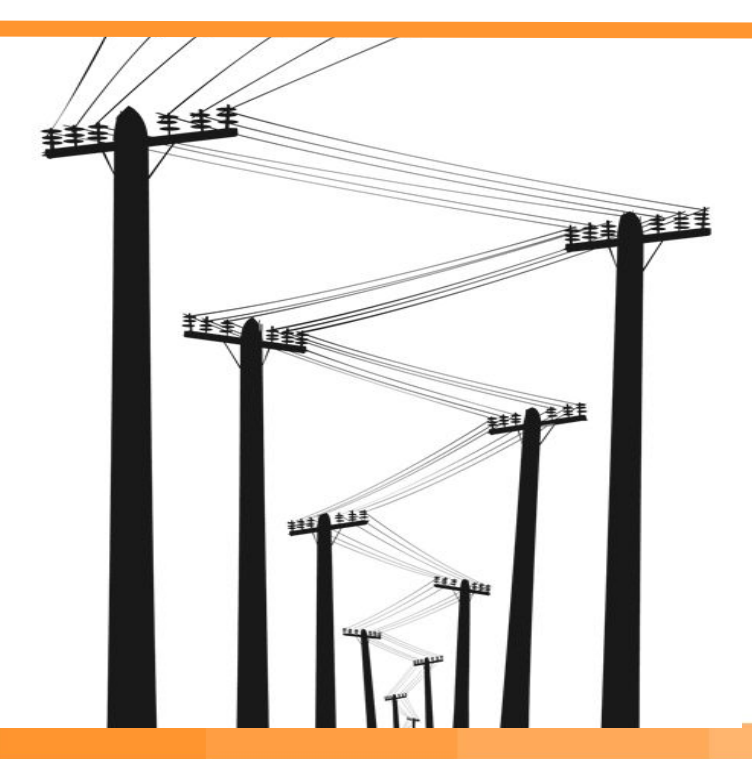

### **Basic Migration**

### Schema Mapping Network topology

- Geometric Network (lines & junctions)
- Explicit network (associations between junctions & devices)

#### Devices

• More complex objects (devices). An ArcGIS device (point geometry) becomes multiple assets:

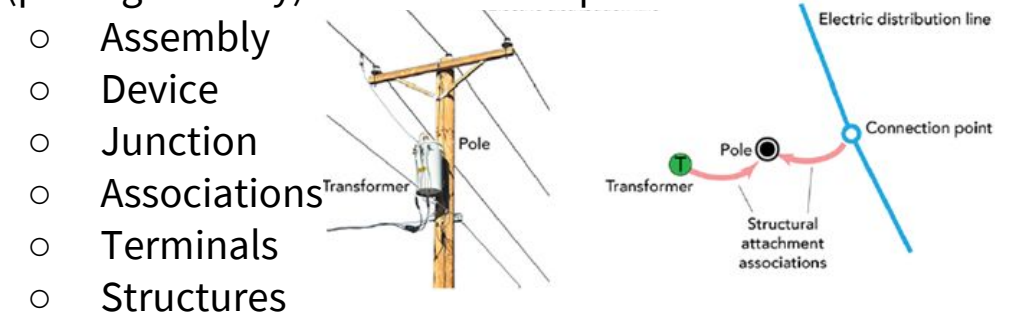

## **Electric Migration**

#### **ArcGIS Device**

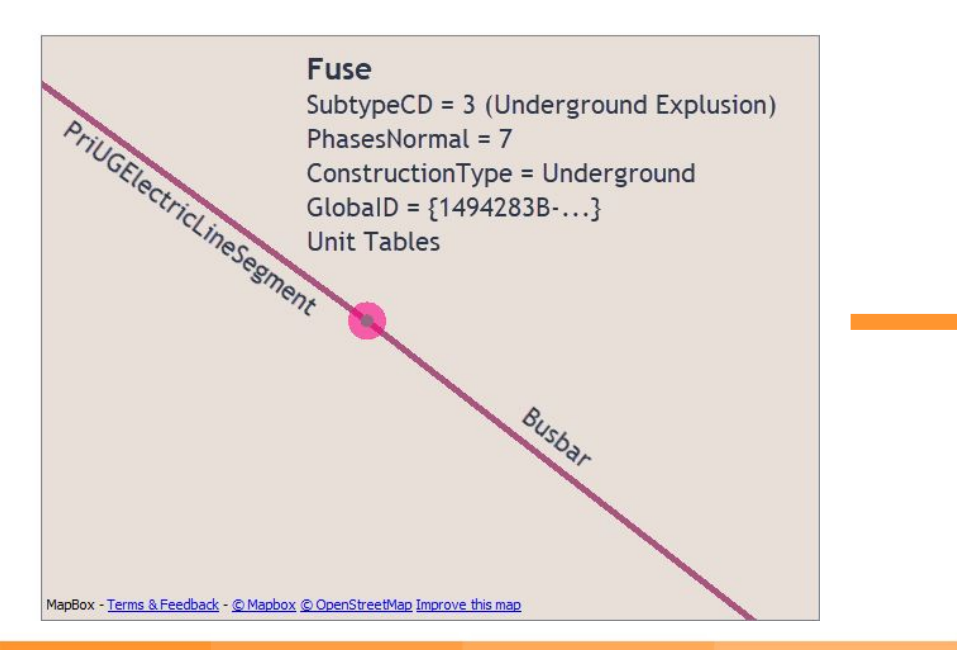

#### **UN Assembly / Support Structure**

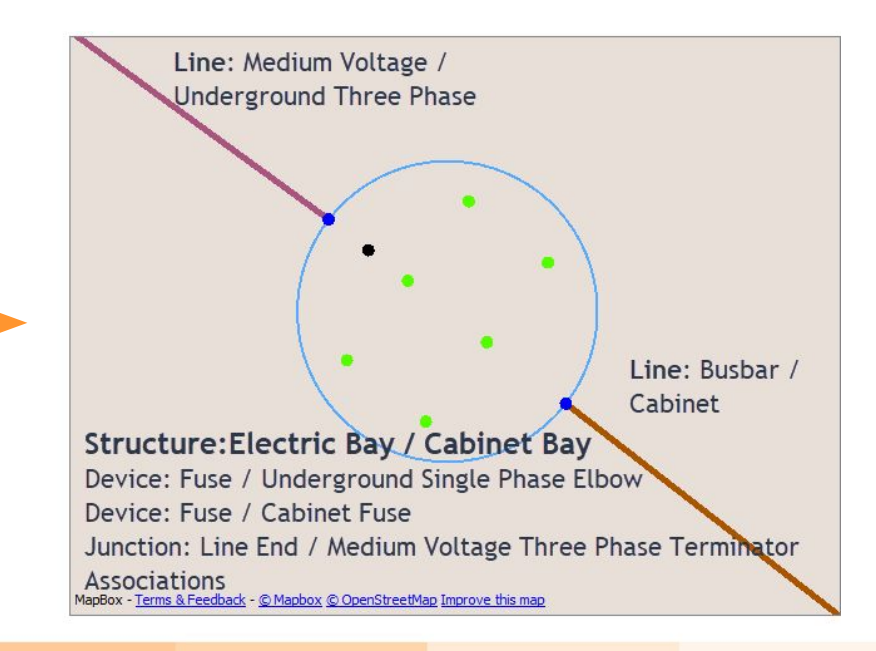

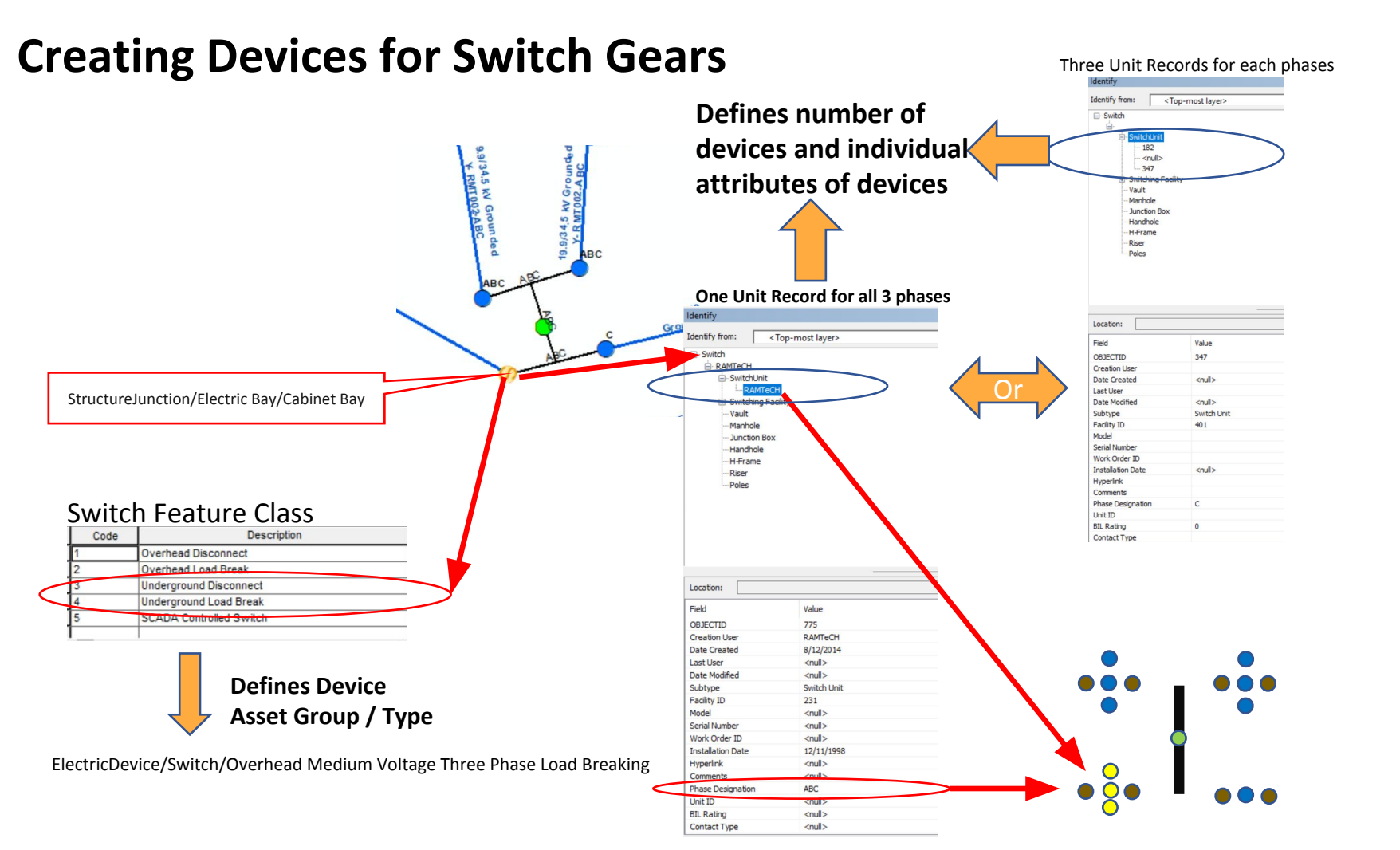

### **Run the Electric Migration**

- Find the folder: .. \EsriUNTraining\Basic
- Open the workspace: Electric Migration beta.fmw
- Set Enable Feature Caching: Off

Navigator

\*Electric Migration 2018 (2) Dropbox (Safe Software Inc.)\Esri Utility N File Edit View Readers In Sormers Writers Run Tools

A SALA A LICEODATADACE FUEL

Enable Feature Caching

- Run the workspace & check the parameters
- Check the results in Data Inspector Find Fuse: {1494283B-C6F1-4C27-8513-4E06B33A088C}
- Isolate the data with Test Data & Feature Caching : On Fuse: {1494283B-C6F1-4C27-8513-4E06B33A088C}
   Switch Facility: 9AE1E625-D88C-423F-8539-907C8C75E4D8

## Step 1: Run a Migration

### **Run the Electric Migration**

- Find the folder: .. \EsriUNTraining\Basic
- Open the workspace: Electric Migration beta.fmw
- Set Enable Feature Caching: Off

Navigator

\*Electric Migration 2018 CADropbox (Safe Software Inc.)\Esri Utility N
File Edit View Readers In Sormers Writers Run Tools

A SALA A LICEODATADACE EUEL

Enable Feature Caching

- Run the workspace & check the parameters
- Check the results in Data Inspector Find Fuse: {EDCADCC6-A8D5-4348-91CE-268766799D85}
- Isolate the data with Test Data & Feature Caching : On Fuse: {EDCADCC6-A8D5-4348-91CE-268766799D85} Switch Facility: {0FE54F47-E32D-441A-ADBB-01167E789028}

## Step 1: Run a Migration

| ි Source ArcGIS (මූ                                                  | ♥ <u> Schema</u> Mapping                          | ۲ <u>۵</u>                                       | ≂Topology                                                                                         |                                                                                                    |
|----------------------------------------------------------------------|---------------------------------------------------|--------------------------------------------------|---------------------------------------------------------------------------------------------------|----------------------------------------------------------------------------------------------------|
| Line Feature Classes                                                 | Clean-up source attribut                          | tes (AttributeManager)                           | Topology: Lines<br>• Line cleaning<br>• calculate line end and                                    | les (for device rotation)                                                                                                    |
| Device Feature Classes + Unit tables                                 | Set uppercase (BulkAtt                            | ributerenamer)                                   | Line / Device connect     Line / Device connect     Line Clipping (to acco     Merge complex edge | tivity<br>modate assemblies)<br>s                                                                                                    |
| Structure Feature Classes                                            | Asset Group Description<br>(AttrbuteCreator)      | a & Asset Type Description mapping               | Topology: Devices<br>• Junction connectivity<br>• Junction Asset type I<br>Linetalunction sheet   | logic<br>ookups (DatabaseJoiner ->                                                                                                    |
|                                                                      | Merge Device & Unit tal                           | bles (FeatureMerger)                             | Validate Unit tables (                                                                            | and assembly phase expansion)                                                                                                    |
| Testing filters                                                      | Asset Group & Asset Ty<br>(DatabaseJoiner -> Asse | /pe code lookup<br>etType sheet)                 | Topology: Structures<br>• Create Attachment J<br>• Offset structures<br>• create structure / att  | unction                                                                                                    |
|                                                                      | Domain Mapping (Scher                             | maMapper -> Domains sheet)                       |                                                                                                   | Ø                                                                                                    |
|                                                                      | Attribute Mapping (Sch<br>sheets)                 | emaMapper -> Line/Device/etc.                    |                                                                                                   |                                                                                                    |
| ssembly Builder                                                      | ¢                                                 | ♥ Output: Staging Asset Package Databa           | <b>ාන</b> (බූ                                                                                     | The second second secon |
| Merge Structures to Assembly (Feature                                | Merger)                                           | Final lookups:<br>• asset group and asset type c | odes - junctions &                                                                                | Errors & Warnings:<br>• lines                                                                                                    |
| Create Assemblies, associations, internal<br>(AssemblyBuilder + XML) | assets                                            | association type lookup (Dat                     | abseJoiner -> B_rules)                                                                            | • junctions<br>• assemblies<br>• devices                                                                                                    |
| Special Cases<br>• facility associations (i.e. Switch Figure 1       | acility)                                          | Change case - upper or lower case (              | BulkAttirbuteRenamer)                                                                             |                                                                                                    |
| create switch facility & busbar as     create UG Pad Mounted XFR jun | sociations<br>ctions and                          | Geodb Writer: Asset Package Featur               | re Classes                                                                                        |                                                                                                    |

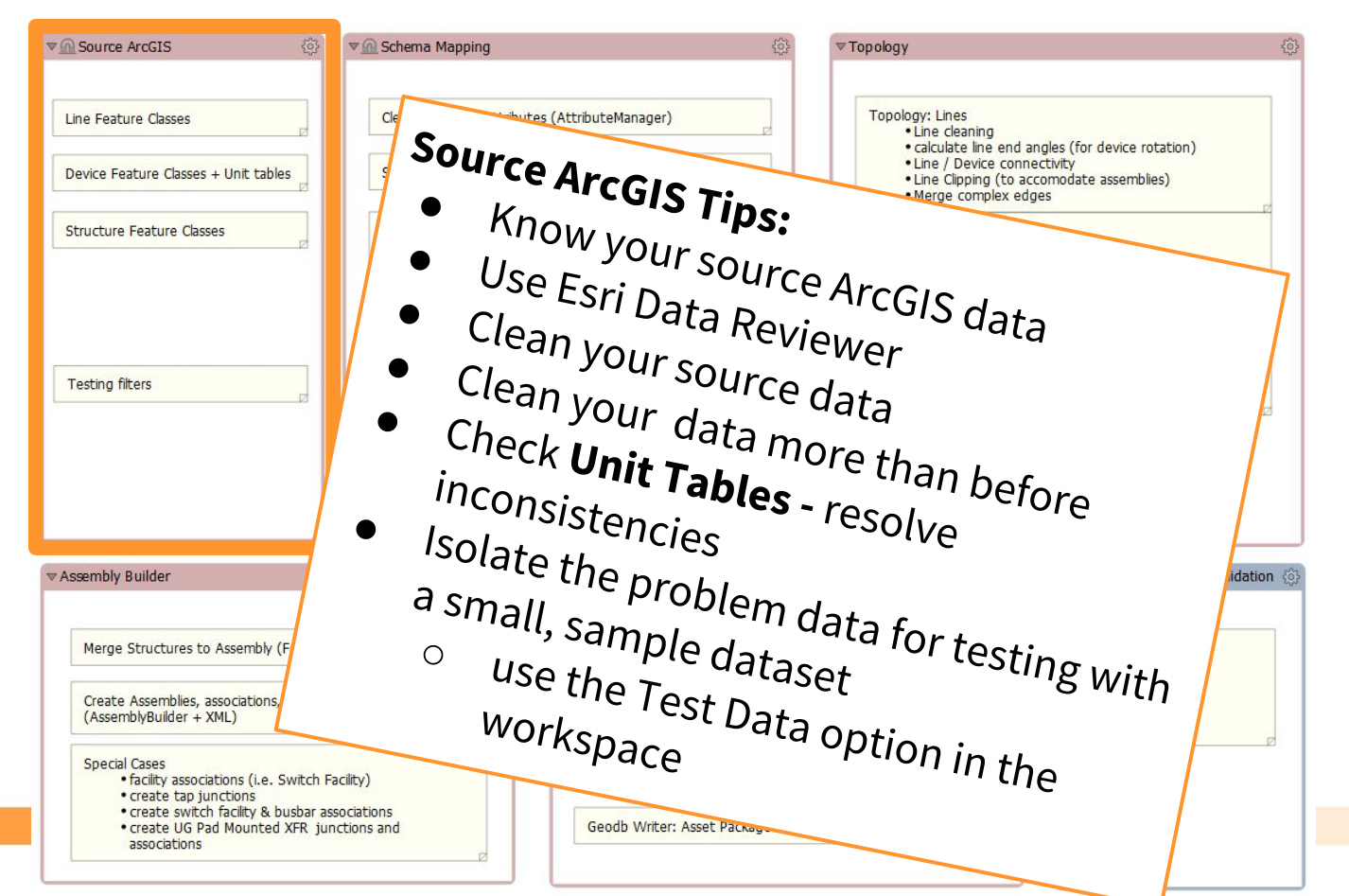

| ▼ <u>∩</u> Source ArcGIS 🔅                                                                                       | ▼ <u>@</u> Schema Mapping                      | ©                                                           | ▼ Top ology                                                       |                         | ٢       |
|----------------------------------------------------------------------------------------------------|------------------------------------------------|-------------------------------------------------------------|-------------------------------------------------------------------|-------------------------|---------|
| Line Feature Classes                                                                                             | Clean-up source attribu                        | utes (AttributeManager)                                     | Scheman                                                           |                         |         |
| Device Feature Classes + Unit tables                                                                             | Set uppercase (BulkAt                          | tributerenam <mark>er)</mark>                               | Clean                                                             | <sup>Aapping</sup> Tine |         |
| Structure Feature Classes                                                                                        | Asset Group Descriptio<br>(AttrbuteCreator)    | n & Asset Type Description mapping                          | • Know                                                            | Your source             |         |
|                                                                                                    | Merge Device & Unit ta                         | ables (FeatureMerger)                                       | <ul> <li>Unders</li> </ul>                                        | tand                    |         |
| Testing filters                                                                                                  | Asset Group & Asset T<br>(DatabaseJoiner -> As | ype code lookup<br>setType sheet)                           | model -                                                           | asset ~                 | get IIN |
|                                                                                                    | Domain Mapping (Sche                           | maMapper -> Domains sheet)                                  | • Cross                                                           | sergroups               | & asset |
|                                                                                                    | Attribute Mapping (Sc<br>sheets)               | hemaMapper -> Line/Device/etc.                              | Manni                                                             | Well define .           |         |
| ▼Asæmbly Builder                                                                                                 | ŵ                                              | ▼ Output: Staging Asset P                                   | Spreadsha                                                         | or cross-wall           | ichema  |
| Merge Structures to Assembly (Feature                                                                            | eMerger)                                       | Final lookups:                                              | Workbench                                                         | et before you           | 0.0.    |
| Create Assemblies, associations, interna<br>(AssemblyBuilder + XML)                                              | al assets                                      | Devices. (SchemaMapper         • association type lookup (I | <pre>&gt;&gt; AssetType sheet) DatabseJoiner -&gt; B_rules)</pre> | •<br>• Uerne            | open    |
| Special Cases<br>• facility associations (i.e. Switch<br>• create tap junctions                                  | Facility)                                      | Change case - upper or lower cas                            | e (BulkAttirbuteRenamer)                                          |                         |         |
| <ul> <li>create switch facility &amp; busbar a</li> <li>create UG Pad Mounted XFR ju<br/>associations</li> </ul> | ssociations<br>inctions and                    | Geodb Writer: Asset Package Fea                             | ture Classes                                                      |                         |         |
|                                                                                                    |                                                |                                                             |                                                                   |                         |         |

## Schema Mapping: Setting Asset Group & Asset Type

#### More complex conditionals

|   | Α                    | Y                                                                | Z                                           |
|---|----------------------|------------------------------------------------------------------|---------------------------------------------|
| 1 | ElectricDistribution |                                                                  |                                             |
| 2 | Device               | Switch                                                           |                                             |
| 3 | FieldName            | Attribute or<br>Value                                            | Filter                                      |
| 4 | ASSETGROUP           | 14 - Switch                                                      |                                             |
| 5 | ASSETTYPE            | 485 - Overhead<br>Medium Voltage<br>Single Phase<br>Disconnect   | subtype = 1 and<br>phasedesignation<br><> 7 |
| 6 | ASSETTYPE            | 493 - Underground<br>Medium Voltage<br>Three Phase<br>Disconnect | Subtype = 2 and<br>Phasedesignation<br>= 7  |
| 7 | ASSETTYPE            |                                                                  |                                             |
| 8 | ASSETTYPE            | 487 - Overhead<br>Medium Voltage<br>Three Phase<br>Disconnect    | subtype = 1 and<br>phasedesignation<br>= 7  |

**Tip:** Accurate mapping to asset group & asset type for both device (assembly) and unit tables (devices) really helps

#### AttributeCreator

| *tra      | nsfo      | rmer |  |
|-----------|-----------|------|--|
| Condition | statement |      |  |

|                      | Test Condition                                                                                                    | Attribute Value                                       |  |  |
|----------------------|----------------------------------------------------------------------------------------------------|-------------------------------------------------------|--|--|
| lf                   | @Value(_AGDevice_SUBTYPECD) = 1 AND<br>@Value(_AGDevice_PHASEDESIGNATION) = 7 AND<br>@Value(PHASEDESIGNATION) = 7                                                      | Overhead Medium Voltage Three Phase Disconnect        |  |  |
| Else If              | @Value(_AGDevice_SUBTYPECD) = 1 AND @Value(_AGDevice_PHASEDESIGNATION) IN 1,2,4,7                                                                                      | Overhead Medium Voltage Single Phase Disconnect       |  |  |
| Else If              | @Value(_AGDevice_SUBTYPECD) = 2 AND<br>@Value(_AGDevice_PHASEDESIGNATION) = 7 AND<br>@Value(PHASEDESIGNATION) = 7                                                      | Overhead Medium Voltage Three Phase Load Breaking     |  |  |
| Else If              | @Value(_AGDevice_SUBTYPECD) = 2 AND<br>@Value(_AGDevice_PHASEDESIGNATION) IN 1,2,4,7                                                                                   | Overhead Medium Voltage Single Phase Load Breaking    |  |  |
| Else If              | @Value(_AGDevice_SUBTYPECD) = 3 AND<br>@Value(_AGDevice_PHASEDESIGNATION) = 7 AND<br>@Value(PHASEDESIGNATION) = 7                                                      | Underground Medium Voltage Three Phase Disconnect     |  |  |
| Else If              | @Value(_AGDevice_SUBTYPECD) = 3 AND @Value(_AGDevice_PHASEDESIGNATION) IN 1,2,4,7                                                                                      | Underground Medium Voltage Single Phase Disconnect    |  |  |
| Else If              | @Value(_AGDevice_SUBTYPECD) = 4 AND<br>@Value(_AGDevice_PHASEDESIGNATION) = 7 AND<br>@Value(PHASEDESIGNATION) = 7                                                      | Underground Medium Voltage Three Phase Load Breaking  |  |  |
| Else If              | @Value(_AGDevice_SUBTYPECD) = 4 AND<br>@Value(_AGDevice_PHASEDESIGNATION) IN 1,2,4,7                                                                                   | Underground Medium Voltage Single Phase Load Breaking |  |  |
| Else If              | @Value(_AGDevice_SUBTYPECD) = 5 AND<br>@Value(_AGDevice_PHASEDESIGNATION) = 7 AND<br>@Value(_AGDevice_CONSTRUCTIONTYPE) = Overhead AND<br>@Value(PHASEDESIGNATION) = 7 | Overhead Medium Voltage Three Phase Load Breaking     |  |  |
| <mark>Else If</mark> | @Value(_AGDevice_SUBTYPECD) = 5 AND<br>@Value(_AGDevice_PHASEDESIGNATION) = 7 AND<br>@Value(_AGDevice_CONSTRUCTIONTYPE) = Underground                                  | Underground Medium Voltage Three Phase Load Breaking  |  |  |
| Else If              |                                                                                                    |                                                       |  |  |
| El.                  | <all conditions="" other=""></all>                                                                                                    | Unknown                                               |  |  |

## Schema Mapping: AG Device & Unit Table

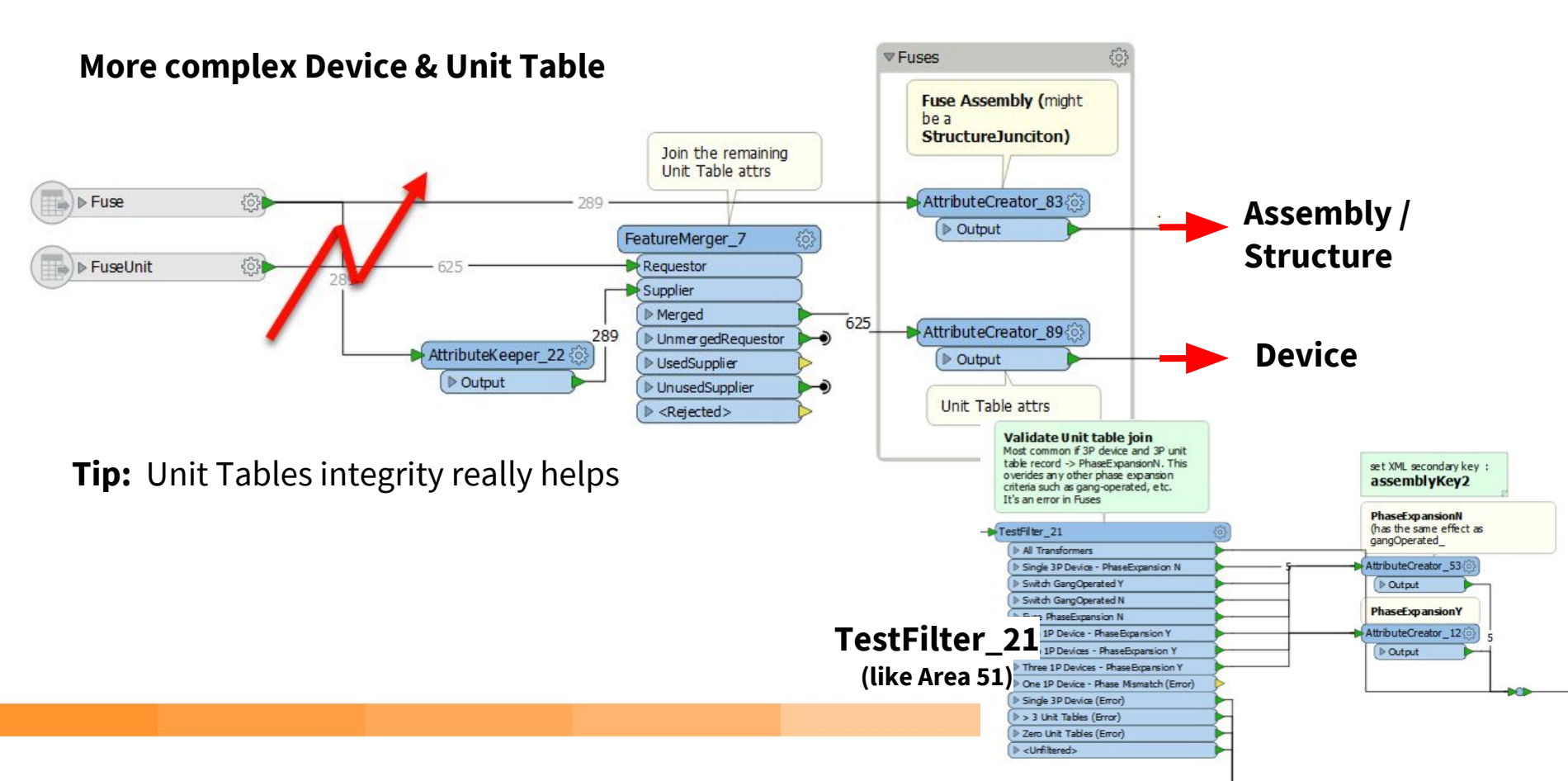

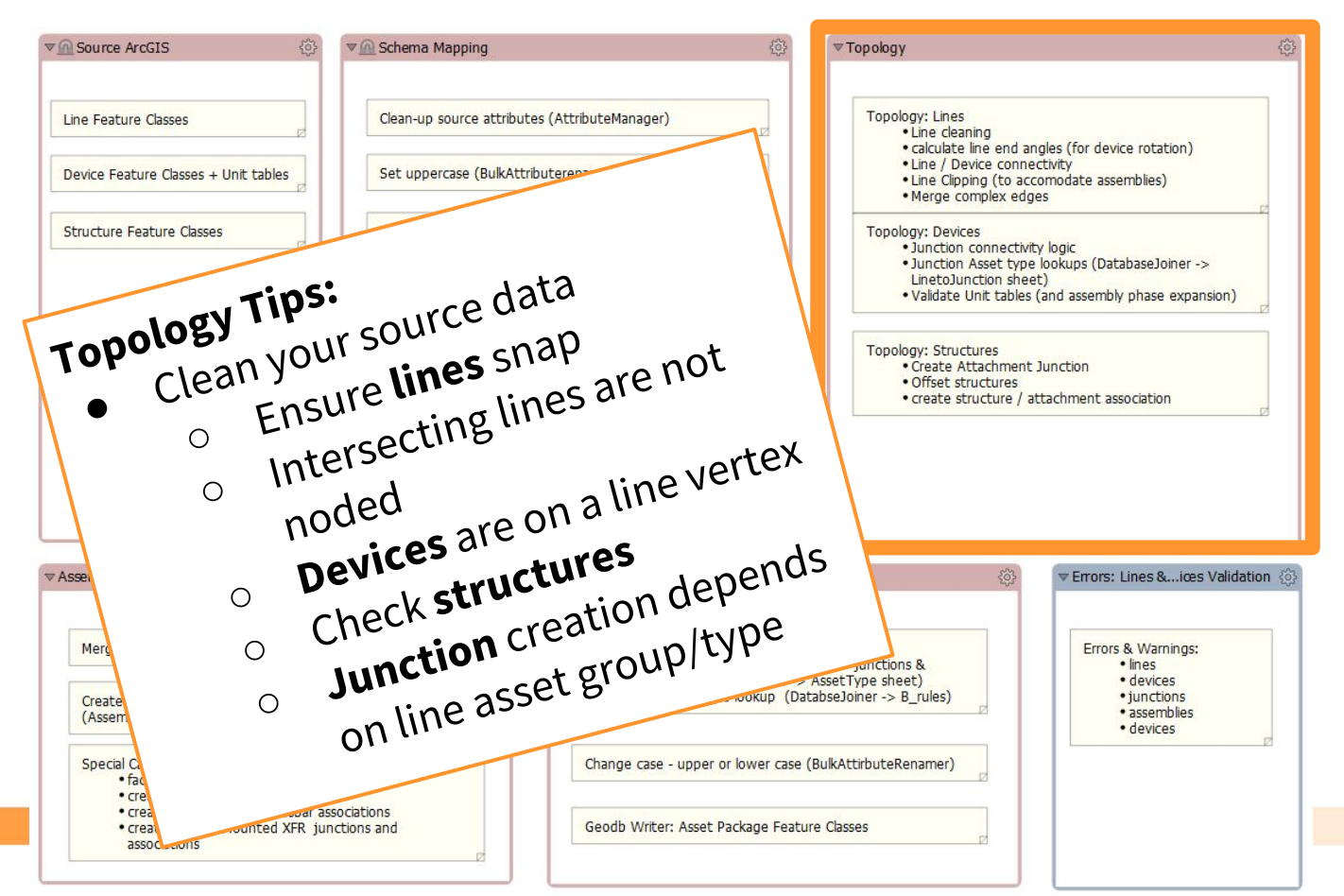

### What Topology?

### Devices

- Device Attributes
  - AssetGroupDesc / AssetTypeDesc
  - GlobalID
  - \_AG<original attrs>
  - o \_unit\_table{}.<attrs>
  - Junction<n>AssetGroupDesc
  - STRCT\_<attrs>
- Connected Lines
  - \_lines{}.AssetGroupDesc / AssetTypeDesc
  - \_lines{}.GlobalID
  - \_lines{}.\_assembly\_rotation
  - \_lines{}.\_clip\_flag

## Topology

|                | Device / Line Topology<br>How many conductors are attached to<br>this device and their details                                                                                                    |
|----------------|----------------------------------------------------------------------------------------------------|
| All<br>Devices | Here we have the <b>device</b> with the<br>_lines{} list of conductor info. We can use<br>this list to help identify the type of device<br>if needed<br><b>lines</b> : add the device{} details & split<br>complex edges |
|                | PointOnLineOverlayer                                                                                                    |

### What Topology?

### Lines

- Line Attributes
  - AssetGroupDesc / AssetTypeDesc Ο
  - GlobalID  $\bigcirc$
  - PhasesNormal Ο
  - 0 \_ohug / \_voltagelevel
- **Connected Devises** 
  - \_devices{}.AssetGroupDesc / AssetTypeDesc Ο
  - \_devices{}.GlobalID Ο

### Line Clipping

Clip appropriate lines for assembly *Warning* - very short lines (<0.1 ft) can cause assembly placement errors

## Topology

| Transformer                                |                                            |    |
|--------------------------------------------|--------------------------------------------|----|
| Transformer Name:                          | PointOnLineOverlayer                       |    |
| Group By:                                  | No items selected.                         | 11 |
| Parallel Processing:                       | No Parallelism 👻                           |    |
| Input Ordered:                             | No                                         | ][ |
| Parameters                                 |                                            |    |
| Overlap Count Attribute:                   | _linecount                                 | ][ |
| Point Tolerance:                           | 0.1                                        |    |
| Aggregate Handling:                        | Deaggregate 🔻                              |    |
| <ul> <li>Attribute Accumulation</li> </ul> |                                            |    |
| Accumulation Mode:                         | Merge Incoming -                           | ][ |
| Conflict Resolution:                       | Use Original 🔻                             |    |
| Prefix:                                    |                                            | 11 |
| Ƴ 🗹 Generate List On O                     | utput 'Point'                              |    |
| 'Point' List Name                          | : _lines                                   | •  |
| Add To 'Point' List                        | : Selected Attributes                      | •  |
| Selected Attributes                        | SNORMAL SHAPE_LENGTH _assembly_rotation0   | •  |
| ✓ 🗹 Generate List On O                     | utput 'Line'                               |    |
| 'Line' List Name                           | : _devices                                 | -  |
| Add To 'Line' List                         | : Selected Attributes 👻                    | •  |
| Selected Attributes                        | ESC ASSETTYPEDESC GLOBALID _clip_type_flag | •  |

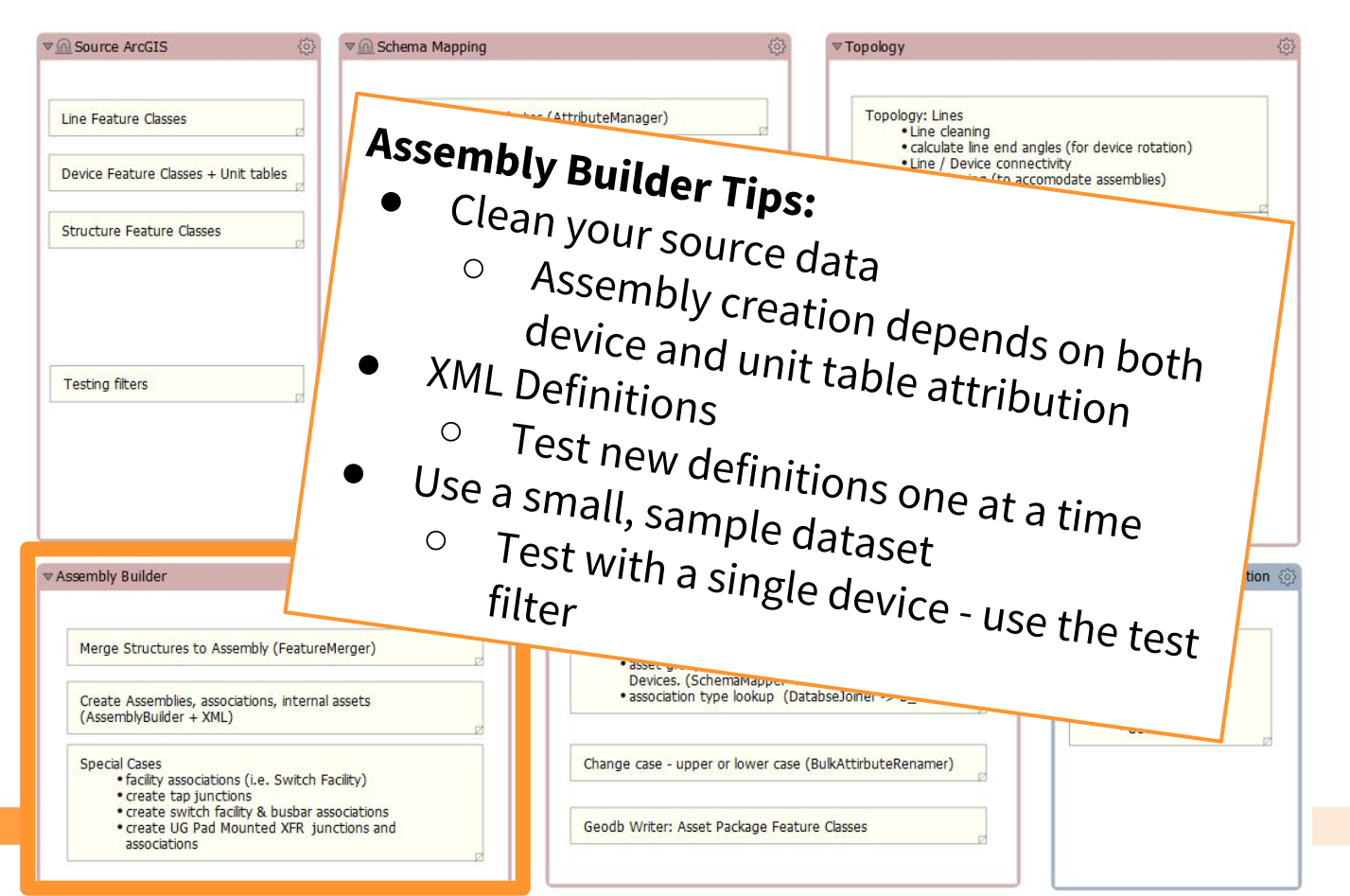

## **Assembly Builder**

#### **Merges:**

- **Device Features**
- XML Assembly Definitions

#### Keys:

| ASSETGROUPDESC | <assemblygroupdesc></assemblygroupdesc>   |
|----------------|-------------------------------------------|
| ASSETTYPEDESC  | <assemblytypedesc></assemblytypedesc>     |
| assemblyKey2   | <assemblykey2></assemblykey2>             |
| cabinetKey     | <assemblycabinetkey></assemblycabinetkey> |

#### **Documentation:**

Esri Utility Network Assembly XML Doc.pdf

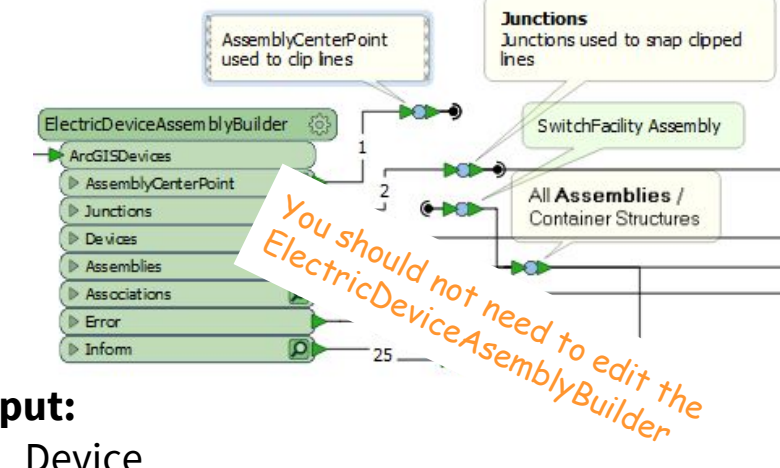

#### **Output:**

- Device
- Assembly / StructureJunction •
- Associations
- Junctions
- AssemblyCenterPoint
- Error / Inform

#### Assembly scale parameter...

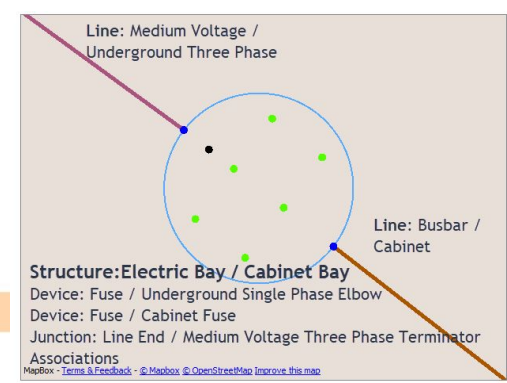

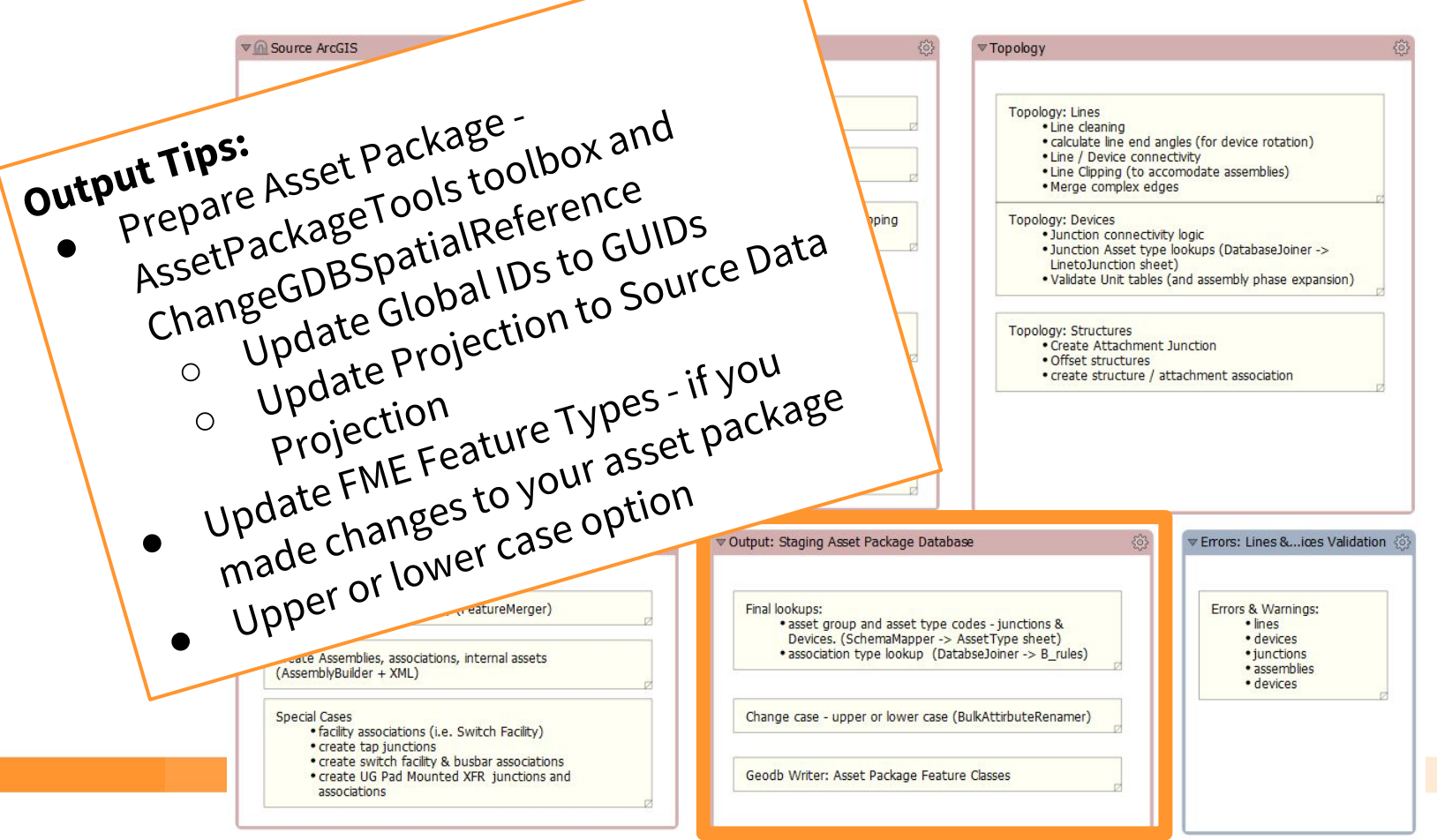

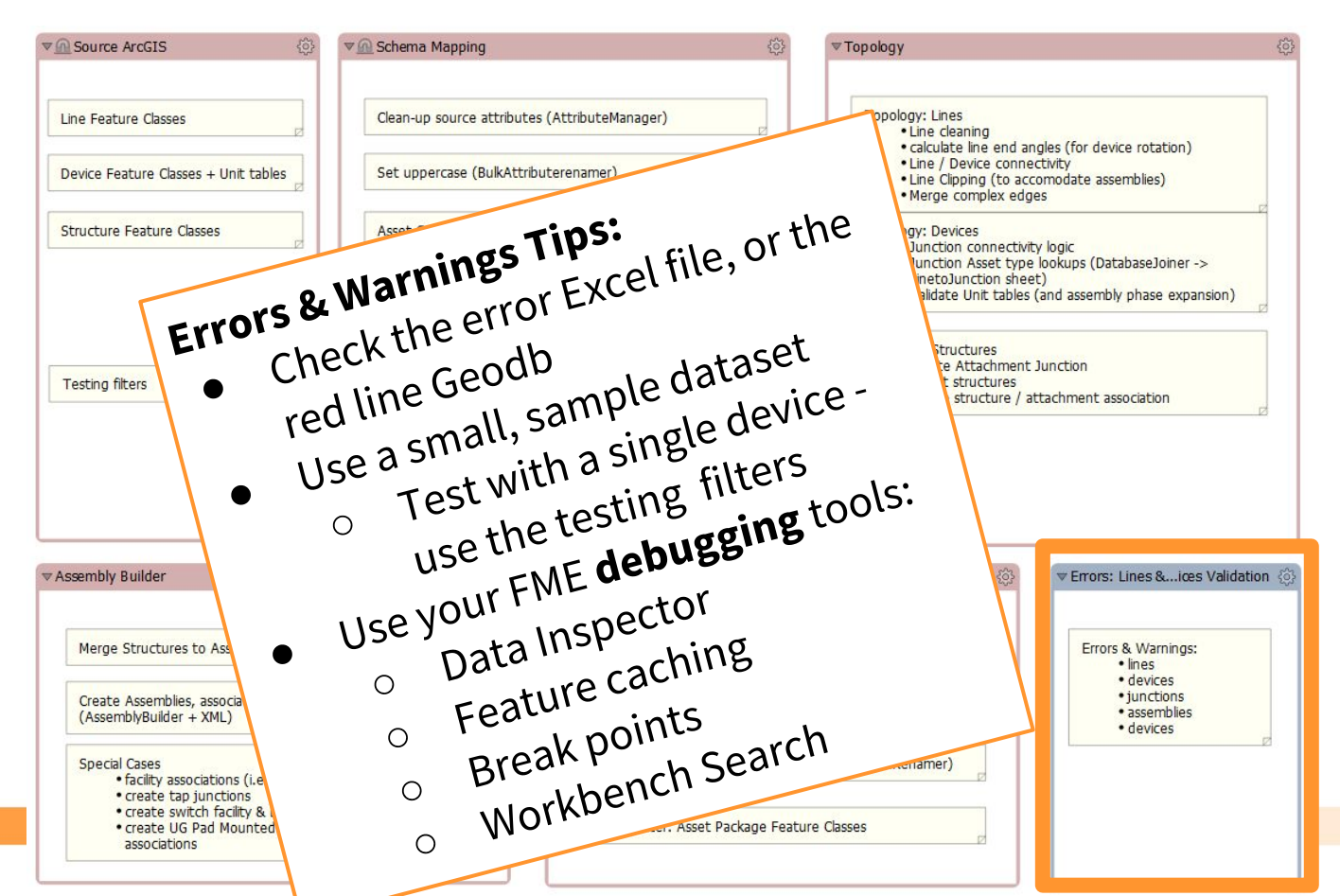

**Exercise - Fuse data error** Open workspace: "..\Basic\1.Fuse\_Exercise\Begin\_Fuse.fmw"

Configure to test a single Fuse: Fuse Global ID: {DA309538-67AA-4CC2-8185-145D75E2DA8E}

Run workbench with Feature Caching ON + Test Data only

Check error Excel - note error transformer: TestFilter\_21

#### Open original ArcGIS data and check the data:

ArcGIS feature class list for easy viewing in Data Inspector: BusBar Fuse PriOHElectricLineSegment PriUGElectricLineSegment SecOHElectricLineSegment SecUGElectricLineSegment SupportStructure SurfaceStructure Switch SwitchingFacility Transformer UndergroundStructure DynamicProtectiveDevice FuseUnit Just copy this list into the Table List of the GeoDB reader

#### Re-Run with corrected data

SubtypeCD: 1 PhaseDesignation: 7 ConstructionType = Overhead

#### **Exercise - DynamicProtectiveDevice missing source Feature Class**

Open workspace:

"..Basic\2.DynamicProtectiveDevice\_Exercise\DynamicProtectiveDevice - Begin.fmw"

Import Feature Types: DynamicProtectiveDevice RecloserUnit SectionalizerUnit Connect them.

Copy transformers from similar objects - switches?

#### Exercise cont... - DynamicProtectiveDevice missing source Feature Class

Add tests:

Recloser GlobalID: {CD229437-CEA2-4225-85F6-CBFB0A272C35} Support Structure: {D406A179-64C5-42F9-B991-AB4390C0CA5F}

#### Check TestFilter\_21

(like Area 51 -strange things happen here...)

| 1   | Left Value                 | POURDESC         | Operator              | Right Value       | Negate | Mode<br>Case Incon-iti |
|-----|----------------------------|------------------|-----------------------|-------------------|--------|------------------------|
| 2   | AGEeat                     |                  | Contains Regex        |                   |        | Case Insensitiv        |
| 3   | GANGO                      | PERATED          | =                     |                   |        | Automatic              |
| 4   | GANGO                      | PERATED          | =                     |                   |        | Automatic              |
| 5   | GANGO                      | PERATED          | Attribute has a value | <unused></unused> |        | Automatic              |
|     | Pass criteria;             | composite rest   |                       |                   |        |                        |
|     |                            | (1 OR 2) AND (3) | OR 4 OR 5)            |                   |        |                        |
| Co  | mposite Test:              | (1 0112) 1110 (0 |                       |                   |        |                        |
| Coi | mposite Test:<br>tput Port | (1 0.12) 1.10 (0 |                       |                   |        |                        |

### **Exercise - Updating Assembly XML Definitions**

Open workspace:

"..\EsriUN\Basic\2.DynamicProtectiveDevice\_Exercise\Begin\_Recloser.fmw"

Set-up for testing with the Test Filter Recloser GlobalID: {320E0040-04E4-4E0D-B5BA-09253A19E3C3} Switch Gear GlobalID: {B732B5E5-3D7D-478D-A795-774CFF49F32B}

Check results and error reports.

Update XML definitions - check documentation Open XML definition in NotePad++ & search for "Recloser" PadMountRecloser\_definition - Begin.xml Create new assembly definition Re-run with either fixed XML or PadMountRecloser\_definition - End.xml

SubtypeCD = 7 PhaseDesignation = 7 Unit tables = 3 i.e. one per phase GangOperated = NA

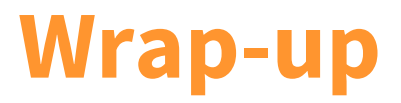

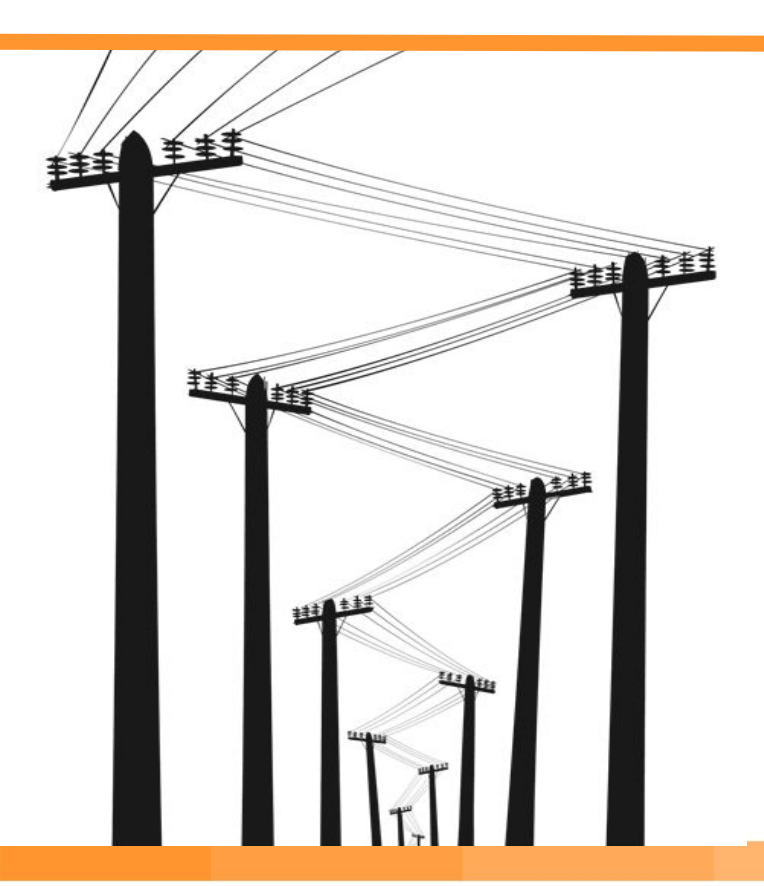

### Thanks for attending...

### Editing the migration workspaces

- If you make *changes*, please share them with us
- *Need help* feel free to contact us

### Next steps:

- Release the Electric migration workspace
- Esri UN <u>Reader/Writer</u> Feature Service
- Validation Workspace

# That's all folks!

Safe Software Ryan Cragg Mark Stoakes mark@safe.com Trent Kading trent.kading@safe.com Jovita Chan Nampreet Singh

Thanks also to John Long & John Alsup at Esri